# **Creating Receipts 2**

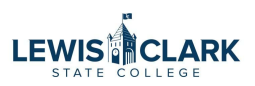

Sometimes you've entered a PO using estimated pricing. Sometimes you will not receive all items on a PO. Follow these steps to indicate that you've received an item and expect the invoices to differ from the PO prices, and to alert AP that all items will not be received.

| 1 Cli        | ck "Receipts' |                                                    |                                   |                    |                     | Search | (4/1+0)                 |
|--------------|---------------|----------------------------------------------------|-----------------------------------|--------------------|---------------------|--------|-------------------------|
| 752 Revision | 0             |                                                    |                                   |                    | All                 | Search | (AILTQ)                 |
| onfirmations | Shipments     | Change Requests                                    | Receipts                          | Invoices           | Comments            | Atta   | chments                 |
|              | Doc           | ument Status                                       |                                   |                    |                     | ~      | Summary                 |
|              | A/P           | status                                             | Open                              |                    |                     |        | Details                 |
| vision       | Wor           | kflow                                              | Completed<br>(11/17/2023 3:40 PM) |                    |                     |        | Supplier Sta            |
|              | The           | system distributed the<br>it was distributed: view | purchase order using t            | ne method(s) indic | ated below the last |        | Sent To Sup             |
|              | Ema           | il (HTML Body)                                     | sellison@Imtribune.               | com                |                     |        | Supplier<br>TPC Holding |
|              | Dist          | ribution Date/Time                                 | 11/17/2023 3:40 PM                | И                  |                     |        | Total (1.10)            |
|              | Sup           | olier                                              | Sent To Supplier                  |                    |                     |        | 10tal (1,10             |

## 2 Click the +

|          |          |          | All 👻    | Search (Alt+Q) | Q. 0                | .00 USD 崔   | ♡  43     | <b>L</b> o |
|----------|----------|----------|----------|----------------|---------------------|-------------|-----------|------------|
|          |          |          |          |                | <b>e</b> 🤉          | ••• 1 of 53 | Results 🔻 | < >        |
| Requests | Receipts | Invoices | Comments | Attachments    | History             |             |           |            |
|          |          |          | Creat    | Sumn           | nary                | Completed   |           |            |
|          |          |          |          | Deta           | ils<br>blier Status |             |           |            |
|          |          |          |          | Sent           | To Supplier         |             |           |            |
|          |          |          |          | Supp           | blier               |             |           |            |
|          |          |          |          | TPC            | Holdings Inc        |             |           |            |
|          |          |          |          |                |                     | - \         |           |            |

# Click "Create Quantity Receipt"

|                |            | All 🔻     | Search (A     | t+Q)           | 0.00 USD 🗎      | ♡  43 ↓       |
|----------------|------------|-----------|---------------|----------------|-----------------|---------------|
|                |            |           |               | ×              | ? · · · 1 of 53 | 3 Results 💌 < |
| Size/Packaging | Unit Price | Quantity  | Ext. Price    | м              | story           |               |
| EA             | 275.00     | 4 EA      | 1,100.00      | $\checkmark$   |                 |               |
|                |            | _         |               |                | Completed       |               |
|                |            | Create Qu | a tity Recept | Cancel         |                 |               |
|                |            |           |               | Supplier Statu | IS              |               |
|                |            |           |               | Sent To Suppl  | ier             |               |
|                |            |           |               | Supplier       |                 |               |
|                |            |           |               | TPC Holdings   | Inc             |               |
|                |            |           |               | Total (1,100.  | 00 USD)         |               |

**4** Note: you can change the quantity to indicate that how many items were received.

|             |      |          |          |   | 🗌 🗎            |
|-------------|------|----------|----------|---|----------------|
|             |      |          |          |   | <del>e</del> 🗆 |
| Catalog No. |      | Quantity | Status   |   |                |
|             | 4 EA | 4        | Received | ~ | ⊗ ☜ 🖬 🗌        |
|             |      |          |          |   |                |
| -           |      |          |          |   |                |
| 7.          |      |          |          |   |                |
| Add         |      |          |          |   |                |
|             |      |          |          |   |                |
|             |      |          |          |   |                |

Enter a comment here to indicate that the price is different from the PO price. Ex: "OK to pay @ 75.00 ea."

#### 0 · PJT00752

5

| Ad for something 4 EA 2 Receive   ^ ITEM DETAILS - -   Contract No. - -   Line Item Type - -   Attachments Add - | ie Item          | Catalog No.               |      | Quantity | Status   |
|----------------------------------------------------------------------------------------------------|------------------|---------------------------|------|----------|----------|
| ITEM DETAILS     Contract No.   -     Line Item Type   -     Attachments   Add                                   | Ad for something |                           | 4 EA | 2        | Received |
| Contract No. -   Line Item Type -   Attachments Add                                                              |                  |                           |      |          |          |
| Line Item Type –<br>Attachments Add                                                                              | Contract No.     | -                         |      |          |          |
| Attachments Add                                                                                                  | Line Item Type   | -                         |      |          |          |
|                                                                                                    | Attachments      | Add                       |      |          |          |
| Notes                                                                                                    | Notes            | 1000 characters remaining |      |          |          |
|                                                                                                    |                  |                           |      |          |          |

3

| 6 Click "Complete" |            |                         |                       |
|--------------------|------------|-------------------------|-----------------------|
|                    | All 👻 Sear | rch (Alt+Q) Q. 0.00 USI |                       |
|                    |            | Save Upc                | lates                 |
|                    |            |                         | complete.             |
|                    |            | Summary                 | →                     |
|                    |            | Details                 | ~                     |
|                    | □ ±        | Creation Date           | 11/17/2023 4:06:38 PM |
|                    | 🗋 🔳        | Source                  | Manual                |
|                    | <b>e</b> 🗆 | Supplier                | TPC Holdings Inc      |
| Jantity Status     |            | Received by             | Diana Higgins         |
| 2 Received ~       | ⊗ ☜ 🖬 🗌    | Total (1,100.00 USD)    | >                     |

When you're ready to receive part or all of the remaining balance, repeat the steps.

|            |             |                | All 🗸    | Search     | (Alt+Q)           |             | 0.00 USD | Ħ      |   | 3 | <b>1</b> |
|------------|-------------|----------------|----------|------------|-------------------|-------------|----------|--------|---|---|----------|
|            |             |                |          |            |                   |             |          |        | • | ? |          |
| e Requests | Receipts 1  | Invoices       | Comment  | s          | Attachments       | 5           | History  |        |   |   |          |
|            |             |                | (        | +          | Summ              | nary        |          |        |   |   |          |
|            | Cost Amount | Received by    | Crea     | te Receipt | Detai             | ls          | Com      | pleted |   |   | 、        |
|            | -           | Higgins, Diana |          |            | Suppl             | lier Status | S        |        |   |   |          |
|            |             |                |          | -          | Sent <sup>-</sup> | To Suppli   | er       |        |   |   |          |
|            |             |                |          |            | Suppl             | lier        |          |        |   |   |          |
| Unit Price | Qty/UOM     |                | Extended | l Price    | TPC F             | Holdings    | Inc      |        |   |   |          |
| :75.00 USD | 4 EA        |                | 1,100.0  | 0 USD      | Total             | (1,100.0    | 0 USD)   |        |   |   | :        |
|            |             |                |          |            |                   |             |          |        |   |   |          |

# 8 Click "Create Quantity Receipt." Note that this preview still shows all 4; this is not a problem because when you get to the next you will not be able to re-receive the 2 done previously.

|       |           |         |            |                | All 🔻       | Search (    | (Alt+Q) | -         | 0.00 US   | D 📜      |   | 3 |
|-------|-----------|---------|------------|----------------|-------------|-------------|---------|-----------|-----------|----------|---|---|
|       |           |         |            |                |             |             | >       | ×         |           |          | • | ? |
| 0.    | Size/Pack | kaging  | Unit Price | Quant          | lity        | Ext. Price  | ~       | /         | History   |          |   |   |
|       | EA        |         | 275.00     | 4              | EA          | 1,100.00    | ~       | /         |           |          |   |   |
|       |           |         |            |                |             |             |         | _         | Co        | ompleted |   |   |
|       |           |         |            | a              | reate Quant | ity Receipt | Cancel  |           |           |          |   |   |
|       |           |         | -          | Higgins, Diana | а           |             | Supp    | plier Sta | tus       |          |   |   |
| -     |           |         |            |                |             |             | Sent    | t To Sup  | plier     |          |   |   |
|       |           |         |            |                |             |             | Supp    | plier     |           |          |   |   |
| Uni   | it Price  | Qty/UOM |            |                | Extend      | led Price   | TPC     | Holding   | js Inc    |          |   |   |
| 275.0 | 00 USD    | 4 EA    |            |                | 1,100       | 0.00 USD    | Tota    | al (1,100 | 0.00 USD) |          |   |   |
|       |           |         |            |                |             |             | 100     |           |           |          |   |   |

### **9** Type in this field to alert AP that the price is different.

| Line | Item             | Catalog No                | ).     | Quantity    |
|------|------------------|---------------------------|--------|-------------|
| 1    | Ad for something |                           | 4 EA   | 2           |
| ~    | ITEM DETAILS     |                           |        |             |
|      | Contract No.     | -                         | Previo | us Receipts |
|      | Line Item Type   | -                         |        |             |
|      | Attachments      | Add                       |        |             |
|      | Notes            |                           |        |             |
|      |                  | 1000 characters remaining |        |             |

5

You can again modify the quantity field. In this example, we are not going to receive the 4th item; add a note to alert AP that the PO can be closed after paying for this item. Ex: "OK to pay @ 100.00. Please close PO after paying; we are only running 3 ads."

| Item             | Catalog I                  | No.     | Quantity   | Status   |
|------------------|----------------------------|---------|------------|----------|
| Ad for something |                            | 4 EA    | 1          | Received |
| TEM DETAILS      |                            |         |            |          |
| Contract No.     | -                          | Previou | s Receipts | 601355 🖷 |
| _ine Item Type   | -                          |         |            |          |
| Attachments      | Add                        |         |            |          |
| Notes            | 1000 observation remaining |         |            |          |
|                  | rood characters remaining  |         |            |          |

| 11 Click "Complete" |            |                     |                       |
|---------------------|------------|---------------------|-----------------------|
|                     | All 👻 Sea  | arch (Alt+Q) 0.00 U | sd 📜 🗢 🍋 🥵            |
|                     |            | Save U              | pdates Comple         |
|                     |            |                     | Complete:             |
|                     |            | Summary             | →                     |
|                     |            |                     | Draft                 |
|                     |            | Details             | ~                     |
|                     | <b>— —</b> | Creation Date       | 11/17/2023 4:08:28 PM |
|                     | 📋 🔳        | Source              | Manual                |
|                     | e 🗆        | Supplier            | TPC Holdings Inc      |
| Jantity Status      |            | Received by         | Diana Higgins         |
| 1 Received V        |            | Total (550.00 USD)  | >                     |